# **FRECIOUS** slowjuice BEZORGDATUM WIJZIGEN

# Stap 1.

Ga naar onze website <u>www.frecious.bio</u> en klik rechtsboven op 'Inloggen'. Heb je geen account? Dan is het handig om deze aan te maken. Zo kun je in het vervolg altijd de bezorgdatum en/of samenstelling van jouw abonnement wijzigen.

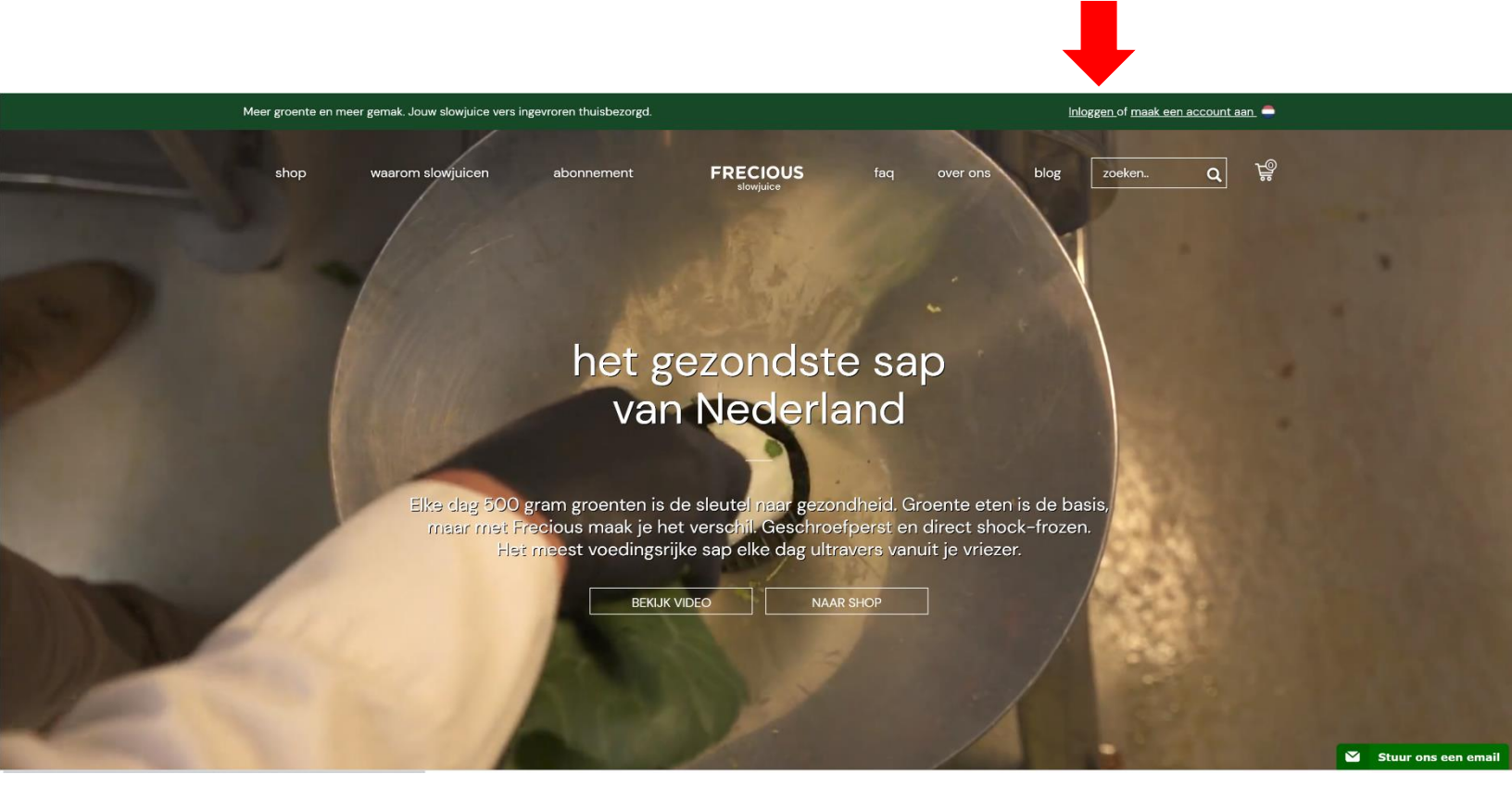

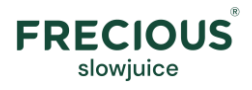

### Stap 2.

Log in of registreer met het e-mailadres dat bij ons bekend is.

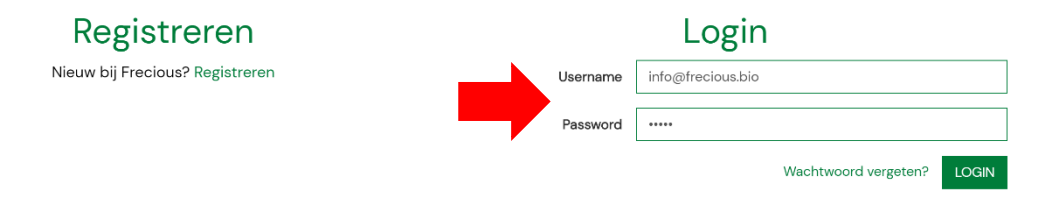

## Stap 3.

Wijzig jouw aankomende levering door op de button 'Bekijk details>' de klikken in jouw ABONNEMENT.

| shop                              | waarom slowjuicen                 | abonnement                                                                                                    |           | faq | over ons | blog | zoeken | ٩ | Ë                    |  |  |
|-----------------------------------|-----------------------------------|----------------------------------------------------------------------------------------------------|-----------|-----|----------|------|--------|---|----------------------|--|--|
| 📜 Bestellingen<br>🎩 Mijn gegevens | S                                 | ABONNEMENT                                                                                                    |           |     |          |      |        |   |                      |  |  |
| Help                              | Bestelnumm                        | Bestelnummer: o200040815                                                                                                    |           |     |          |      |        |   |                      |  |  |
|                                   | <b>Je volger</b><br>Je kunt je af | Je volgende pakket staat gepland voor 🗮 19 december 2020 💿 12:00 - 18:30<br>Je kunt je aflevermoment en je pakket aanpassen tot en met 17 december 2020 |           |     |          |      |        |   |                      |  |  |
|                                   |                                   | AFGEHANDELD                                                                                                    |           |     |          |      |        |   |                      |  |  |
|                                   | Bestelnumn                        | ner: p200057085                                                                                                    |           |     |          |      |        | Т | TOTAAL € <b>0,00</b> |  |  |
|                                   | Je produc                         | ten zijn op 2 juli 2020 a                                                                                                    | fgeleverd |     |          |      |        | E | Bekijk details 🗲     |  |  |
|                                   |                                   |                                                                                                    |           |     |          |      |        |   |                      |  |  |

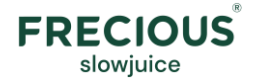

### Stap 4.

Bovenin zie je op welke datum en in welk bezorgblok jouw aankomende levering gepland staat. Door op de button 'CAanpassen' te klikken, kan je de datum en het bezorgblok wijzigen.

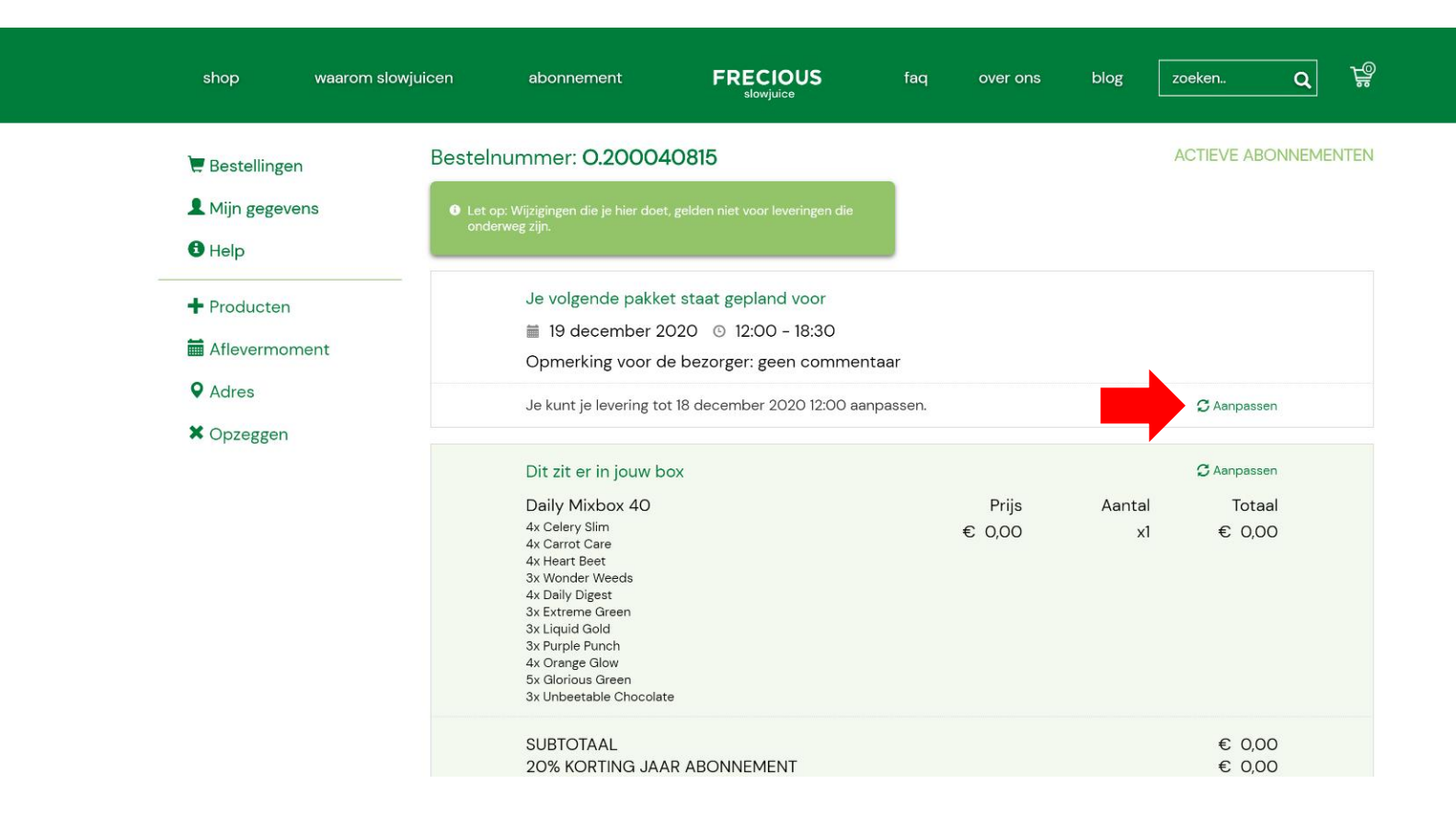

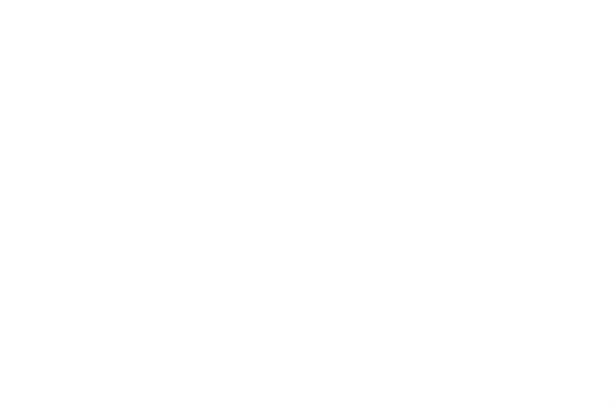

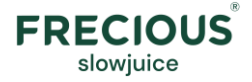

# Stap 5.

Kies een andere datum en/of tijdsblok. Je kan eventueel ook een bezorginstructie\* voor de koerier achterlaten zodat hij weet wat hij met het pakket mag doen mochten jullie elkaar een keer mislopen. Let op: deze instructie blijft voor alle aankomende leveringen staan tenzij jij hem verwijderd/wijzigt. Klik vervolgens op

Wijzigingen voor aankomende leveringen kan je blijven doen tot 3 dagen voorafgaand aan de levering. Je ontvangt op deze dag ook nog een herinnerings sms en e-mail.

|                                                      |                  | Wijzig aflevermoment X   1. Kies in de kalender een bezorgdag |                            |          |          |         |         |         |    |             | <b></b>               |  |
|------------------------------------------------------|------------------|---------------------------------------------------------------|----------------------------|----------|----------|---------|---------|---------|----|-------------|-----------------------|--|
| shop                                                 | waarom slowjuice |                                                               |                            |          |          |         |         |         |    | blog        | zoeken Q              |  |
|                                                      |                  | « december 2020 »                                             |                            |          |          |         |         |         |    |             |                       |  |
| 📜 Bestellingen                                       | Be               |                                                               | ma                         | di       | wo       | do      | vr      | za      | zo |             | ACTIEVE ABONNEMENTEN  |  |
| A Miin gegeven                                       | is 🚺             |                                                               | 30<br>7                    | 8        | 9        | 3<br>10 | 4<br>11 | 5<br>12 | 13 |             |                       |  |
|                                                      |                  |                                                               | 14                         | 15       | 16       | 17      | 18      | 19      | 20 |             |                       |  |
|                                                      |                  |                                                               | 21<br>28                   | 22<br>29 | 23<br>30 |         |         |         | 27 |             |                       |  |
| + Producten                                          |                  |                                                               | 4                          | 5        | 6        | 7       | 8       | 9       | 10 |             |                       |  |
| Aflevermome                                          | ent              | 2. Se                                                         | 2. Selecteer een tijdsblok |          |          |         |         |         |    |             |                       |  |
| Q Adres                                              |                  | 12:00 - 18:30 ~                                               |                            |          |          |         |         |         |    | C Aanpassen |                       |  |
| X Opzeggen                                           |                  | 3. Aanwijzingen of andere opmerkingen?                        |                            |          |          |         |         |         |    |             |                       |  |
| Indien niemand thuis, box graag voor de deur zetten. |                  |                                                               |                            |          |          |         |         |         |    | Aantal      | © Aanpassen<br>Totaal |  |
|                                                      |                  | Nog 38 karakters resterend                                    |                            |          |          |         |         |         |    | ×1          | € 0,00                |  |
|                                                      |                  | ANNULEREN OPSLAAN                                             |                            |          |          |         |         |         |    |             |                       |  |
|                                                      |                  | 4x Orange Glow                                                |                            |          |          |         |         |         |    |             |                       |  |

\*zoals je weet gaat het om diepgevroren producten. Deze dienen z.s.m. in de vriezer gedaan te worden. De doorgegeven bezorginstructies zijn op eigen risico.

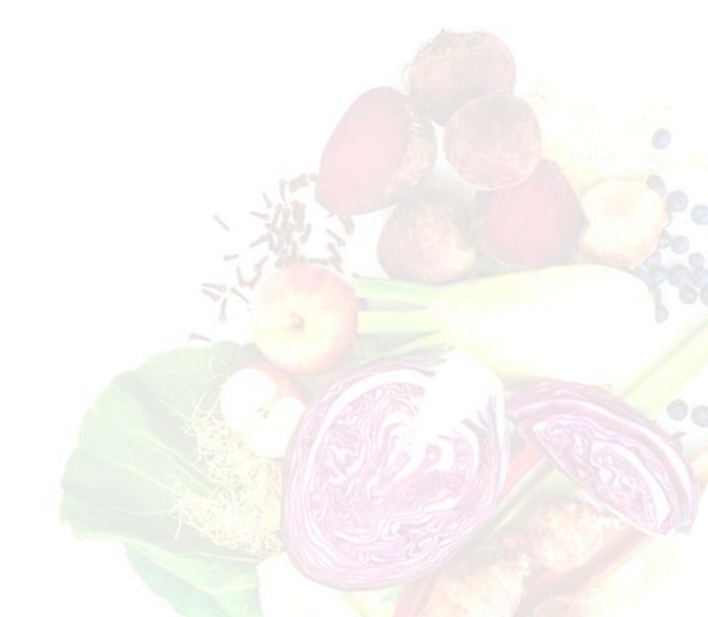

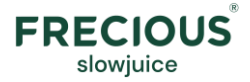